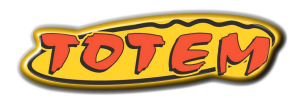

## Passo a Passo – App Totem Full Rally

#### Equipamento necessário

- Tablet ou Celular Android + suporte de fixação.
- Fonte veicular (pode acabar a bateria)
- Fone de ouvido com 1 ou 3 botões (opcional).
- Instalar o aplicativo Totem Full Rally
- https://play.google.com/store/apps/details?id=br.com.tot emonline.fullRallyTotem

#### Como executar as funções no App

 Aperte e segure o hodômetro ( onde está o Km) para aparecer uma lista de funções.

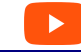

https://youtu.be/BmriibPHDSA

#### Configuração do Full Rally – Antes da Prova

 Aperte e segure no hodômetro (km), escolha [Configuração] e procure a opção [ Cenário / Config Exemplo]. Click em [ Cenário]. Clique em [ Sim, quero ajuda! ] até encontrar [ Carro – Novato – Light ] ou [ Moto Tela Simples]

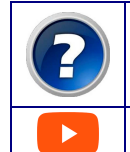

Se você está usando o App pela primeira vez use o botão de [ interrogação ] para entrar na seleção do cenário.

https://youtu.be/a-xEDSpFN9g

## Passo a Passo da preparação

Você precisa executar os 4 passos abaixo listados

#### Passo A – Baixar planilha - dia anterior a prova

- Aproxime-se da secretaria da prova e execute a opção [ WiFi Totem ].
- Escolha conectar-se à rede WiFi com nome Totem.

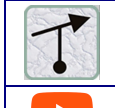

Baixe os DOIS arquivos de sua CATEGORIA com o ícone de uma [Tulipa].

https://youtu.be/h8 1SUalPvM

## Passo B – Abrir Arquivo – dia anterior a prova

 Agora execute [ Abrir Arquivo ] e você vai encontrar os dois arquivos com sufixos diferentes:

| [ NVG_GDE ] | mais adequado para o navegador |
|-------------|--------------------------------|
| [ PILOTO ]  | mais adequado para o piloto    |
|             | https://youtu.be/xW3so7gr9yl   |

## Passo C – Hora de Largada – dia da prova

 No dia da prova a organização divulga uma lista de largada, que fica próximo ao relógio oficial, normalmente próximo à rampa de largada.

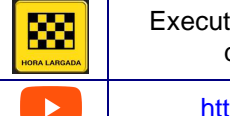

Execute a função [ Hora de Largada ] e digite sua hora de largada.

https://youtu.be/7MU23fcdhPw

## Passo D – Hora do Relógio Oficial – dia da prova

 Agora sincronize o relógio de seu tablet ao relógio oficial de prova ( que fica próximo a largada)

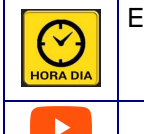

Execute a função [ Hora do Dia ] e digite sua hora , sincronizando o relógio do Android com o relógio oficial.

https://youtu.be/7MU23fcdhPw

#### Indicar início da prova.

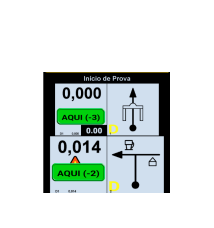

# Aperte e segure uma das referências da planilha. Arraste o dedo sobre a planilha

- até encontrar o início da prova (rampa de largada).
- Clique em [Estou Aqui].
- Pronto, você está no Trecho 1, hodômetro zero e tudo pronto para a largada !!

Neste ponto já está tudo pronto para a largada. Daqui em diante temos dicas durante a prova.

#### Cheguei no final do deslocamento e não zerou

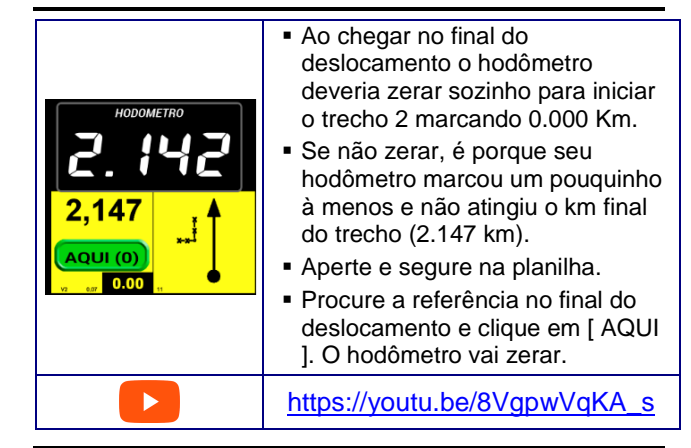

## Errei caminho. E agora ?

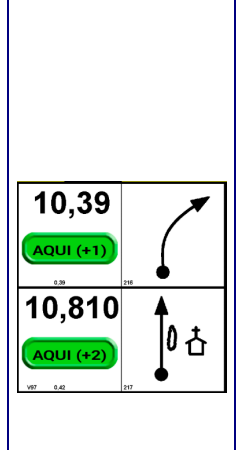

- Você descobre que errou caminho quando por exemplo está aguardando uma ponte no Km 1.123 e a ponte não aparece como esperado. É provável que você errou uma entrada lá atrás.
- O primeiro passo é voltar, de forma segura, até a última referência onde você tinha certeza de que estava certo como por exemplo uma Igreja.
- O aplicativo não sabe que você errou e precisa ser corrigido.
- Aperte e segure na planilha.
- Arraste o dedo na planilha até encontrar a referência da Igreja.
- Clique no o botão [ AQUI ] da igreja e pronto. O hodômetro será corrigido e continue a prova pelo caminho correto.

#### Reparou no seguinte?

Use SEMPRE a função ESTOU AQUI (arrastar o dedo na planilha ) para indicar em que ponto da prova você está.

- Se preocupe em achar caminho e em caso de erro indique onde está.
  - O restante o aplicativo fará por você.
    - **BOA PROVA..**